## ClubRunner

Help Articles > Website Guides > Website Settings > How to find a location's latitude & longitude in Google Maps

How to find a location's latitude & longitude in Google Maps Omar S. - 2021-01-28 - Website Settings

Some areas in ClubRunner offer the ability to specify a Latitude & Longitude in the decimal degrees format to override or allow a map's point in pages like Events, Calendar Items, Club Information, etc. This guide will help you get the correct coordinates.

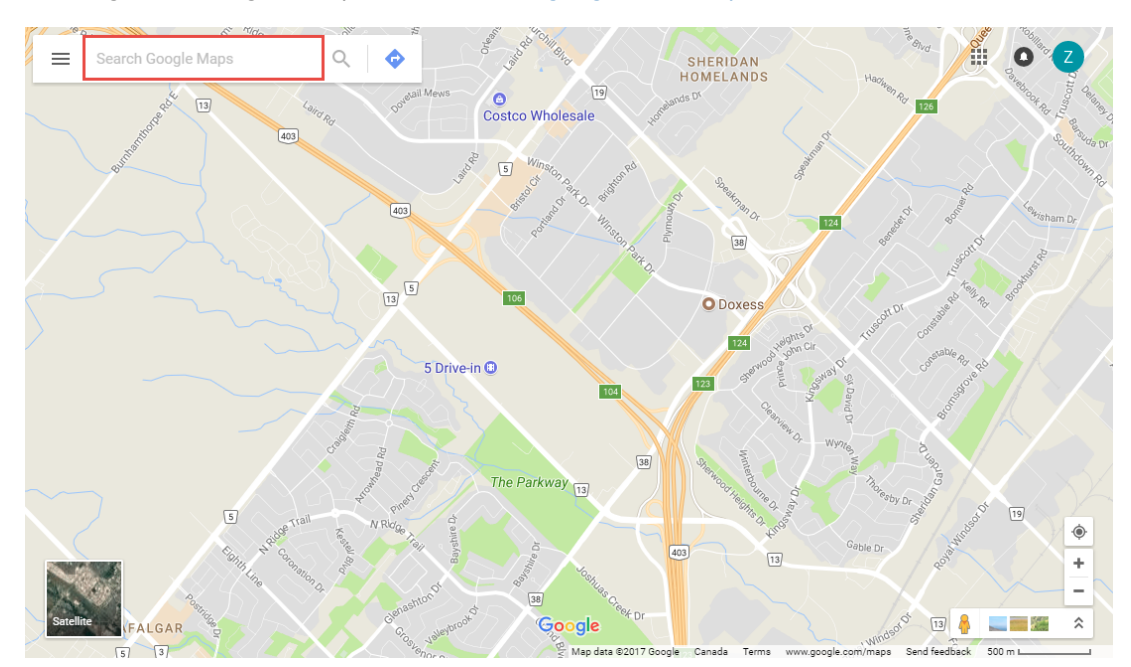

1. Navigate to Google's Maps website: www.google.com/maps

2. Enter the address you want to find the Latitude & Longitude for such as ClubRunner

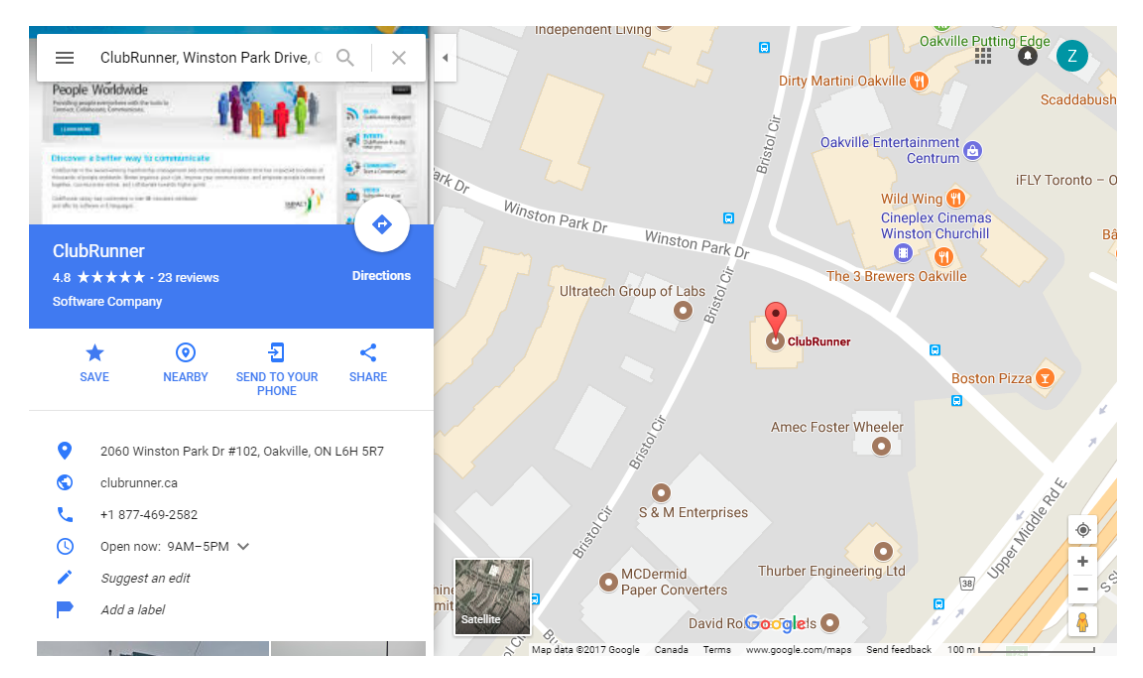

3. Right click on the Map's pin point, and from the new menu choose What's Here?

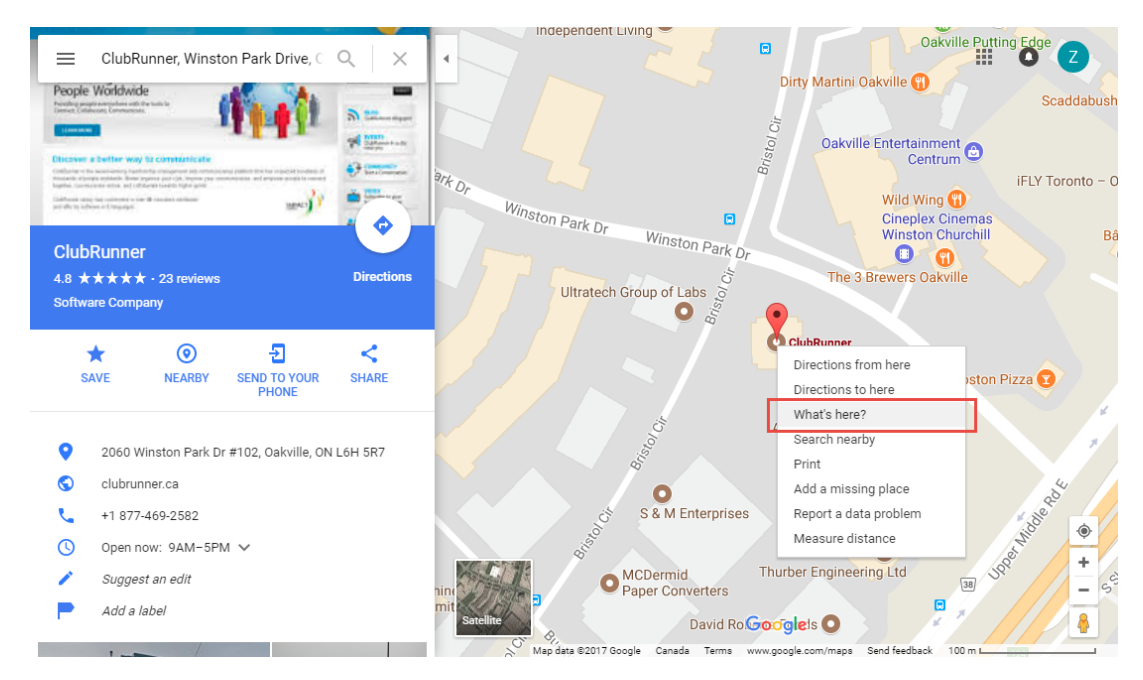

4. A box at the bottom of the page will appear with the decimal degrees coordinates that are required for ClubRunner. **Latitude** is the first value, and **Longitude** is the second value.

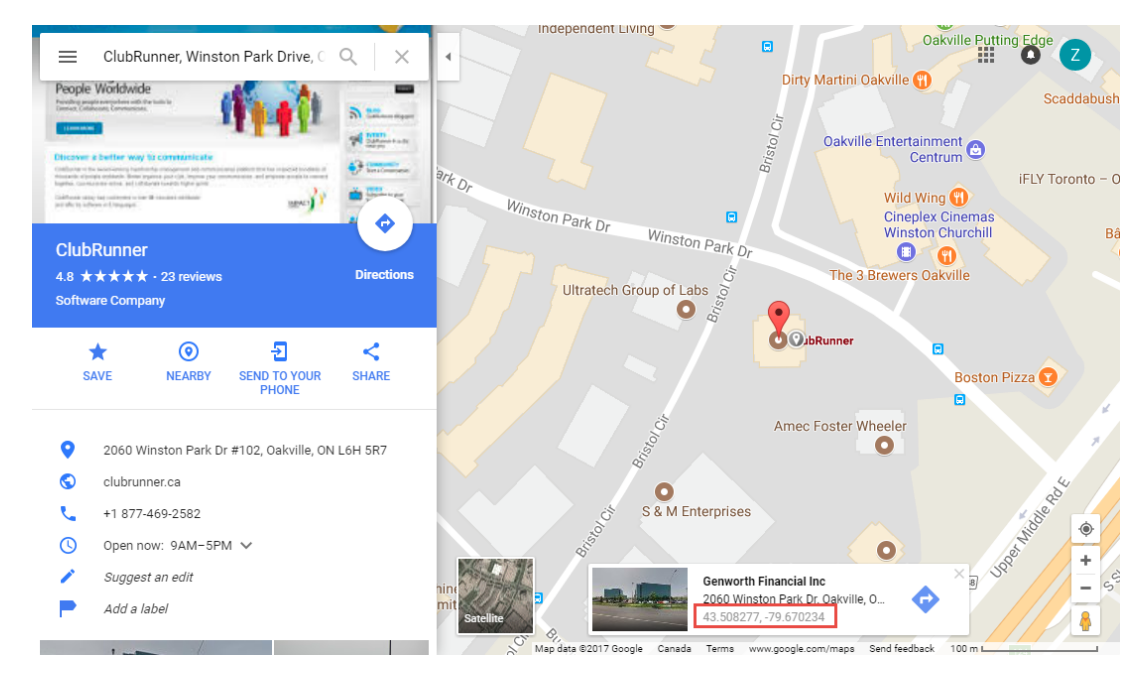

Related Content

• Website Designer - Settings Overview